## مراحل ثبت نام در دوره های مهارتی

۱- ابتدا وارد سایت <u>https://nacehvet.behdasht.gov.ir/</u> می شوید.

۲- برای ثبت نام در دوره ها باید حتما عضو سامانه شوید. بالای صفحه سمت راست ثبت نام را کلیک کنید صفحه عضویت برای شما باز می شود.

| نوب<br>فرم ثبت نام اولیه در سایت<br>سال لینک فعالسازی غیر ممکن می باشد لذا خواهشمند است در ثبت درست رایانامه دقت فرمایید. | کاربر گرامی در صورت ورود رایانامه نامعتبر امکان ار                                                                  |
|----------------------------------------------------------------------------------------------------|----------------------------------------------------------------------------------------------------|
| نام<br>خانوادگی:<br>رایانامه: 10                                                                                          | جنسیت:انتخاب نمائید- پ<br>ملیت: (ایرانی )غیر ایرانی<br>نام:<br>کد ملی: ()<br>شماره همراه: ()<br>شماره تلفن ثابت: () |
| ستفاده از خدمات سایت با استفاده از نام کاربری و گذرواژه خود وارد<br>کاربری و گذرواژه خود وارد<br>نخیره                    | نام کاربری:<br>رمز ورود: ۹<br>تکرار رمز عبور: ۹<br>کاربر محترم بعد از ثبت نام جهت ۱<br>شوید.                        |

۳– بعد از ثبت نام در سامانه یک لینک جهت فعال سازی کاربری شما به ایمیل که موقع ثبت نام وارد کردین ارسال می شود بعد از کلیک روی لینک کاربری شما فعال می شود.

۴- بعد از انجام مراحل بالا می توانید در دوره ها ثبت نام کنید به صفحه اصلی بروید و گزینه خدمات/ مهارت آموز/ ثبت نام در دوره/ (طبق تصویر زیر)

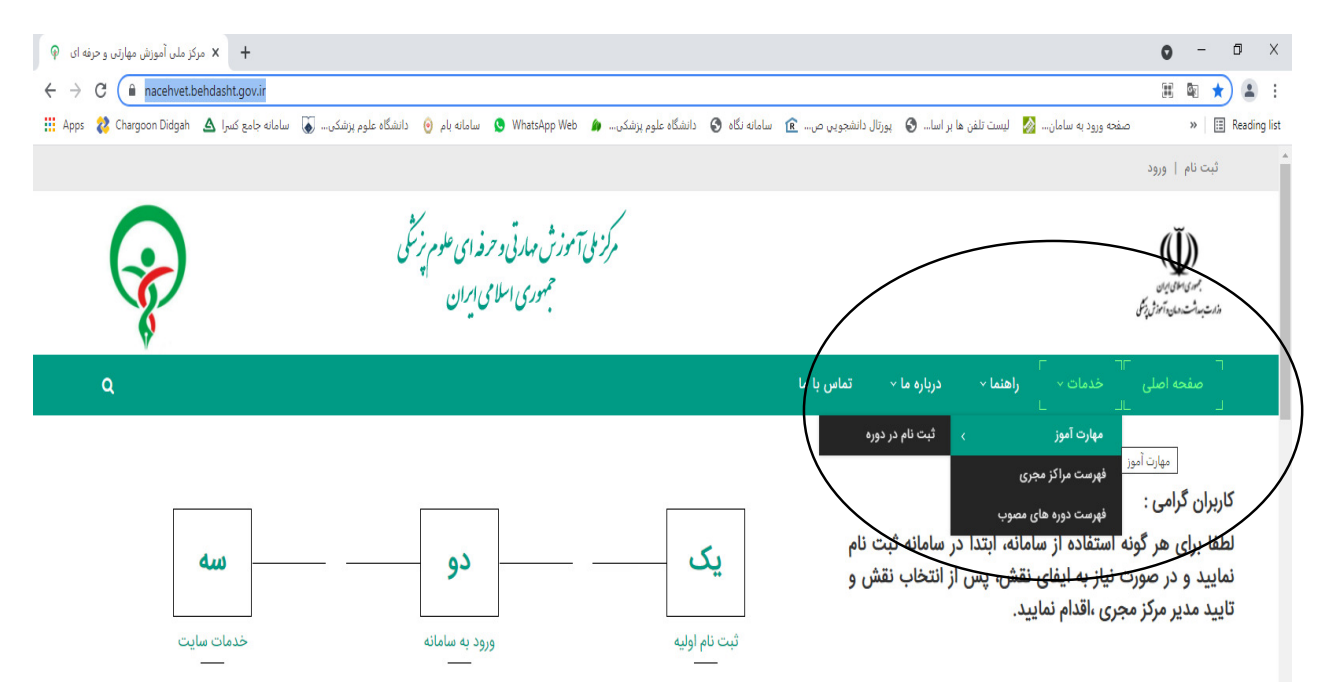

۳- لیست دوره ها باز می شود/دوره مورد نظر را انتخاب بفرمایید. توجه داشته باشید که دانشگاه مجری را حتما علوم پزشکی اردبیل انتخاب کنید کلید آبی جستجو را بزنید تا نام دوره مربوطه در ردیف اول ظاهر شود و روی گزینه ثبت نام کلیک بفرمایید.(تصویر زیر)

| بهمهری موادی ایران<br>ارت بداشت، امان و آموزش بیسکی |                                   |                                                 |                 |                                   |            |                       |           |                       |          |
|-----------------------------------------------------|-----------------------------------|-------------------------------------------------|-----------------|-----------------------------------|------------|-----------------------|-----------|-----------------------|----------|
| صفحه اصلی<br>ــــــــــــــــــــــــــــــــــــ   | ⊤<br>ثبت نام ∨<br>∟               | کارتابل خدمات                                   | √ راهنما ها     | ارتباط با ما                      | ۰ طرح ملی  | ، کووید <sub>``</sub> | نیکت      |                       | ۹        |
| زارش شامل هیچ ردیف ا<br>ماینت، آممن محت             | اطلاعاتی نمی باشد<br>محمدت از حام | د.<br>ثبت نام ارتدا دمی                         |                 | الموالية                          | مام دام    | A.)                   | A         | ر شده داد.<br>م       |          |
| بهارت آمور محتره<br>که در ستون ثبت                  | م جهت الجام<br>نام کلیک کنب       | ر ببت نام ابندا دور.<br>ید.                     | مورد نظر خود    | را با اعمال فيندر                 | های خاص ج  | سنجو تموده            | وجهت شروح | ر ببت تام بر <u>ر</u> | وی ایتون |
| -13- 05- 05                                         | -                                 |                                                 |                 |                                   |            |                       |           |                       |          |
|                                                     |                                   |                                                 |                 | <b>جستجو</b> بازنشان <sub>و</sub> |            |                       |           |                       |          |
| نام مرکز                                            | تعداد ظرفيت                       | نام دوره                                        | تاريخ شروع دوره | تاريخ پايان دوره                  | ظرفیت خالی | استان                 | شهر       | ثبت نام               | جزئيات   |
| دانشگاه علوم                                        | T                                 | Т                                               | T               | T                                 | T          | T                     | T         | T                     | T        |
| پزشکی اردبیل                                        | ۱۵                                | مراقبت های تغذیه<br>بیمارستانی پیشرفته          | 1501/09/00      | 1F01/10/0Q                        | ۱۵         | خراسان رضوی           | مشهد      | *                     | Q        |
| شرکت آموزش و<br>پژوهش نقش جهان<br>اسپادانا ایرانیان | ٣٥                                | مداخلات درمانی دستی<br>در طب ایرانی             | 1F01/0Y/YA      | ١٢٠١/٠٩/٢٧                        | hn o       | اصفهان                | اصفهان    | &                     | Q        |
| دانشگاه علوم پزشکی<br>شهید بهشتی                    | à.                                | جراحی صورت                                      | ۱۴۰۱/۰۸/۱۵      | ۱۴۰۲/۰۸/۱۵                        | ā.         | تهران                 | تهران     |                       | Q        |
| دانشگاه علوم پزشکی<br>بم                            | ٣٥                                | درمان اختلال مصرف<br>مواد افیونی ویژه<br>پزشکان | ۱۴۰۱/۰۸/۱۵      | 1F01/09/1Y                        | hno        | کرمان                 | يم        |                       | ٩        |

۵- بعد از ثبت نام اولیه و بارگذاری مدارک لازم با شماره ۹۱۴۳۵۷۹۹۶۱ خانم محمدی تماس بگیرید تا مدارک و ثبت نام اولیه را برای <u>شما تایید کنند و بعد از</u> آن به مرحله پرداخت شهریه ۱۰ درصد اولیه وارد می شوید.

\*\*\* لازم به ذکر است که شهریه در ۲ مرحله پرداخت می شود:

۱۰<u>درصد</u> شهریه اولیه که از طریق سایت(۱۰درصد مبلغ هر دوره ای که ثبت نام نموده اید) <u>و مابقی</u> به شماره حساب ۴۰۰۱۱۲۶۷۰۳۰۴۱۵۵۲ به شماره شبا ۱R ۳۱۰۱۰۰۰۰ و شماره شناسه واریزی ۳۳۳۰۸۵۸۷۵۱۲۵۸۰۰۰۶۰۰۵۹۰۰۰۰۰۰ به نام معاونت آموزشی انجام می شود.

تصویر فیش واریزی را از طریق جیمیل arumsedc@gmail.com ارسال نمایید.